## Step By Step Guide on Applying for Bursary/Financial Assistance

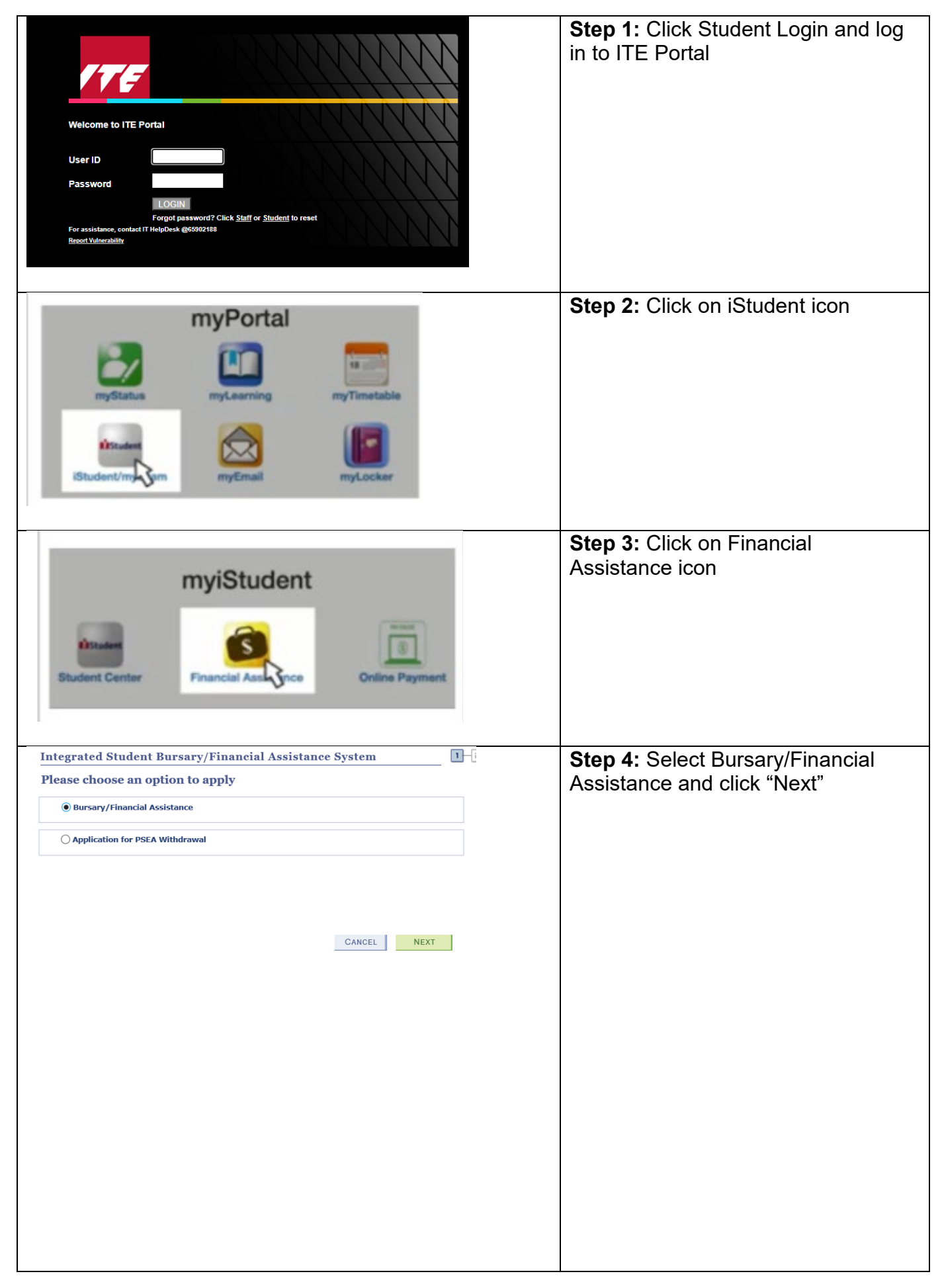

| 1. Read Instructions                                                                                                    | Step 5: Read instructions on how to                                                                                         |
|----------------------------------------------------------------------------------------------------|----------------------------------------------------------------------------------------------------|
| <ol> <li>Complete the information in the table, listing all family members living with you in the same<br/>household. For unmarried students, your parents' information are compulsory and must be<br/>completed. For married/divorced/separated students, your spouse's and children's information<br/>are compulsory and must be completed.</li> </ol>                                                                                                    | complete the form and click "Next"                                                                                          |
| 2. For family members who are working, please submit their latest payslips (not more than 3 months old) or other income documents eg income tax assessment or CPF statements or letter from employer indicating income, etc. You can attach soft copy/submit hard copy to your College's Student Services Centre/Office or Customer & Visitor Centre within 5 working days from your application.                                                                                                    |                                                                                                    |
| 3. Students will be notified if they are eligible for a subsidy under Opportunity Fund (OF) for the purchase of IT devices. To be eligible, Singaporean students must meet the income criteria (gross monthly household income (GRI) not exceeding \$4,000 or gross monthly household per capita income (PCI) not exceeding \$1,000) and have not received any subsidy from OF for the purchase of IT devices in the past 3 years.                                                                                                    |                                                                                                    |
| 4. You are also required to complete and submit a valid GIRO form to your College's Student<br>Services Centre/Office or Customer & Visitor Centre within 5 working days from your<br>application so that it can be processed. The award will be paid to your GIRO account if<br>approved. Please ignore this if you have already done so.                                                                                                    |                                                                                                    |
| CANCEL NEXT                                                                                                    |                                                                                                    |
| Particulars of Family Members                                                                                                    | Step 6: Fill in particulars of                                                                                              |
| Marital Status as of Appl:<br>Please enter particulars of vour immediate and non-immediate family members (see Notes 1 & 2 below)                                                                                                    | immediate family (may or may not be                                                                                         |
| Family Income Comment (1997)<br>Relationship to Name of Family and Occupation/                                                                                                    | living with you) and non-immediate                                                                                          |
| Applicant Member Age School Marital Status Income (55)<br>(see Note 3)                                                                                                    | family (living with you)                                                                                                    |
| 1         Facher         FA_1         50         Technician         Married         S335,92         E           2         Mother         M         2         43         Housewife         Married         V         50         Image: S00 minipage                                                                                                    |                                                                                                    |
| 3 Self ✓ SL_3 19 Student Single ✓ 50 -                                                                                                    |                                                                                                    |
| 4 Brother V B_4 16 Student Single V 50 -                                                                                                    |                                                                                                    |
| 5 Sister V SI_5 15 Student Single V 50                                                                                                    |                                                                                                    |
| uncles and aunties (siblings of your parents), and any other relatives. If you are married/divorced/separated, it also<br>include parents if they are living with you.<br>3. Gross Monthly Income = Gross income (before deducting employee's CPF) from employment (basic salary,<br>allowances, overtime pay, etc), self-employment or business, and other sources (e.g. rent). If boruses are declared,<br>divide it by 12 and include in the gross. Reimbursement for transport and other expenses, alimony or maintenance<br>allowance, and National Service (NS) allowance are excluded.<br><u>ADD A FAMILY MEMBER</u><br><u>Please upload any one of the following document, in pdf or jpg format, for each of your working<br/>family members:</u> | <b>Step 7:</b> Attach income documents of the family members or submit hard                                                 |
| <ul> <li>latest income tax assessment; or</li> <li>latest payslip (not more than 3 months old); or</li> <li>CPF contribution statement; or</li> <li>letter from employer indicating income.</li> <li>Alternatively, you may submit a hard copy of the required documents to your College Customer &amp; Visitor Centre by 28-Jun-2020</li> </ul>                                                                                                    | copy of the income documents to<br>your College Student Services<br>Centre.                                                 |
| Family     NBTC     Attached File     View       1     Father - FA_1     S1112233A     S1112233A_att.pdf     View       ADD ATTACHMENT                                                                                                    | Please refer to <b>Step 8</b> on how to download digital CPF statements using the CPF Mobile App.                           |
|                                                                                                    | Go to <b>Step 9</b> after attaching all income documents.                                                                   |
| View and save a copy of your statements<br>via the CPF Mobile App                                                                                                    | <b>Step 8:</b> View and save a pdf copy of CPF Contribution History. Please <u>do</u> <u>not</u> submit hardcopy statement. |
| SAVING FOR<br>RETREMENT<br>Log In by tapping<br>"Log In With Singpast"                                                                                                    |                                                                                                    |

| Favorites Main Menu > Self Service > ISFAS Application 9NNNWYS1 9NNNWYS1 \$9643682C                                                                                                    | <b>Step 9:</b> Check the declaration and |
|----------------------------------------------------------------------------------------------------|------------------------------------------|
|                                                                                                    |                                          |
| I declare that all information provided by me is true and accurate to the best of my knowledge.                                                                                                    |                                          |
| I understand that any false declaration will render me liable to disciplinary action, including withdrawal of the financial assistance or subsidy.                                                                                                    |                                          |
| I consent that the data be shared with the donor for the purpose of rendering me<br>or assessing my eligibility for financial or other assistance in future occasions; or<br>for research studies or for any other purpose prescribed or permitted under<br>Singapore law.                                                                                                    |                                          |
| CANCEL                                                                                                    |                                          |
| Application for: Bursary/Financial Assistance                                                                                                    | Step 10: Acknowledgement Slip will       |
| Acknowledgement Slip Application Number: 59213 23/06/20 5:24:15PM                                                                                                    | be created. Click on "Finish" to         |
| Career ITE Education Program & Plan TED in Machine Technology - TED in Machine Technology                                                                                                    | complete the application.                |
| Admit Term 2016 April<br>Campus ITE College Central<br>Student Block Block Block                                                                                                    |                                          |
| Marital Status Single                                                                                                    |                                          |
| Email Address opr@student.ite.edu.sg                                                                                                    |                                          |
| Please specify the details of scholarship, sponsorship, loans or financial assistance from ITE or other external sources you are<br>applying or are in receipt of.                                                                                                    |                                          |
| Award/Scholarship Received Award Type Year of Award Amount Awarded by Status                                                                                                    |                                          |
|                                                                                                    |                                          |
| Please upload any one of the following document, in pdf or jpg format, for each of your working family members:                                                                                                    |                                          |
| <ul> <li>latest income tax assessment; or</li> <li>latest paysile (not more than 3 months old); or</li> <li>OPF contribution statement; or</li> <li>latest from employee indication income</li> </ul>                                                                                                    |                                          |
| Alternatively, you may submit a hard copy of the required documents to your College Customer & Visitor Centre by 28-Jun-2020                                                                                                    |                                          |
| Family NRIC Attached File View                                                                                                    |                                          |
| 1         Father - FA_1         S1112233A         S1112233A_att.pdf         View                                                                                                    |                                          |
| Important: Please read:<br>1. We will review your family income and inform you through email of the financial support that will be                                                                                                    |                                          |
| granted. You may be granted one or more of the following support depending on your eligibility:<br>- CDC & CCC-ITE Bursary                                                                                                    |                                          |
| - MOE Bursary<br>- Special Student Assistance Scheme<br>- ITE Alumni Study Grant<br>- Monthly Financial Assistance                                                                                                    |                                          |
| <ol> <li>You can also view the outcome of your application through myPortal, or contact your College<br/>Student Services Department or the College Customer and Visitor Centre if you have further queries.</li> </ol>                                                                                                    |                                          |
| For Awards and Bursaries issued via bank cheques<br>Please note that the standard validity period for cheques, as stipulated by banks, is six months from                                                                                                    |                                          |
| the date of issuance as indicated on the cheque. Upon receiving the cheque after your successful<br>bursary application, you are advised to deposit the cheque into your preferred bank account within the<br>validity period. If you had been unable to deposit the cheque within the validity period, you can<br>approach the Student Service Centre to explain your situation and request for the award / bursary to<br>be re-issued, as well as return the expired cheque to the institution. |                                          |
| However, please note that you must do so within one year from the date of bursary cheque issuance.<br>Any request to claim the avard/bursary monies for cheques which have expired beyond one year after<br>cheque issuance date will be rejected.                                                                                                    |                                          |
| PRINT                                                                                                    |                                          |
| Location of Student Services Centre                                                                                                    |                                          |
| College Central: Block A Level 3 Student and Career                                                                                                    | Service Centre                           |
| <b>College East:</b> Student Services Centre Administration                                                                                                    | Block, #01-03 (Beside Customer &         |
|                                                                                                    |                                          |
| College West: Block 3 Level 2 Student Service Centre                                                                                                    |                                          |
|                                                                                                    |                                          |
|                                                                                                    |                                          |
|                                                                                                    |                                          |
|                                                                                                    |                                          |
|                                                                                                    |                                          |
|                                                                                                    |                                          |

| How to Check Your Financial Assistance Status?                                                                                                    |                                                         |
|----------------------------------------------------------------------------------------------------|---------------------------------------------------------|
| Welcome to ITE Portal User ID Password LOGIN Forgot password? Click <u>Staff</u> or <u>Student</u> to reset For assistance, contast IT HelpDesk @e6907188 Report Yulerzability                                                                                                    | Step 1: Click Student Login and log<br>in to ITE Portal |
|                                                                                                    | Step 2: Click on iStudent icon                          |
| Implementation       Implementation         Implementation       Implementation         Implementation       Implementa |                                                         |
| Student Center                                                                                                    | Step 3: Click on Student Center icon                    |
| ▼ Finances                                                                                                    | Step 4: Click on either:                                |
| My Account                                                                                                    | "View Financial Assistance<br>Application Status"       |
| Account Inquiry                                                                                                    | or "View Financial Assistance Award                     |
| Financial Aid                                                                                                    | Summary"                                                |
| Financial Aid Scheme Inquiry         Apply for Financial Assistance         View Financial Assistance Application Status         View Financial Assistance Award Summary         other financial                                                                                                    |                                                         |

Updated Jan 2021